## チ 2024-2025 1《 III》上

: ,2024—2025 1 (以下"") 《 III》 上。 上 , 事 下:

2024 9 2 ( 1 -), 17 °

2023 °

 2023
 : 2024
 6
 21
 AM 12:30--6
 22
 PM 20:00

 ( 17 五 17 )

1. IE

1. o

2. , ""\_>" 主 "

/

|   |    | 2024 | 6  | 28 | ( | 18 |   | 五)     |       |     |      |
|---|----|------|----|----|---|----|---|--------|-------|-----|------|
| F |    |      | ,  | Į. | £ |    |   |        |       |     |      |
|   | o  |      |    |    |   |    |   |        |       |     |      |
|   |    |      |    |    |   |    |   |        |       |     |      |
|   | 1. |      |    | 上  |   |    |   | J      | 介     | ~(  | 件 1《 |
|   | Ι  | II»  |    | 介) |   |    |   |        | 件2    | 0   |      |
|   | 2. | 为    | 个人 |    |   |    |   | ,      |       |     | ,    |
|   |    | o    |    |    |   |    |   |        |       |     |      |
|   | 3. |      |    |    |   |    |   |        | o     |     |      |
|   | 4. | 人:   |    |    |   |    |   | : 020- | 82872 | 952 |      |
|   |    |      |    | :  |   |    | 1 | 103    |       |     |      |

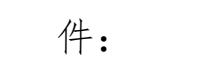

1. 介

2.

2024 6 17

件1:

介

 专
 ----以为上。们

 (个
 14-19个

 们,
 1个,

 人为40人

 ,
 )。

件2:

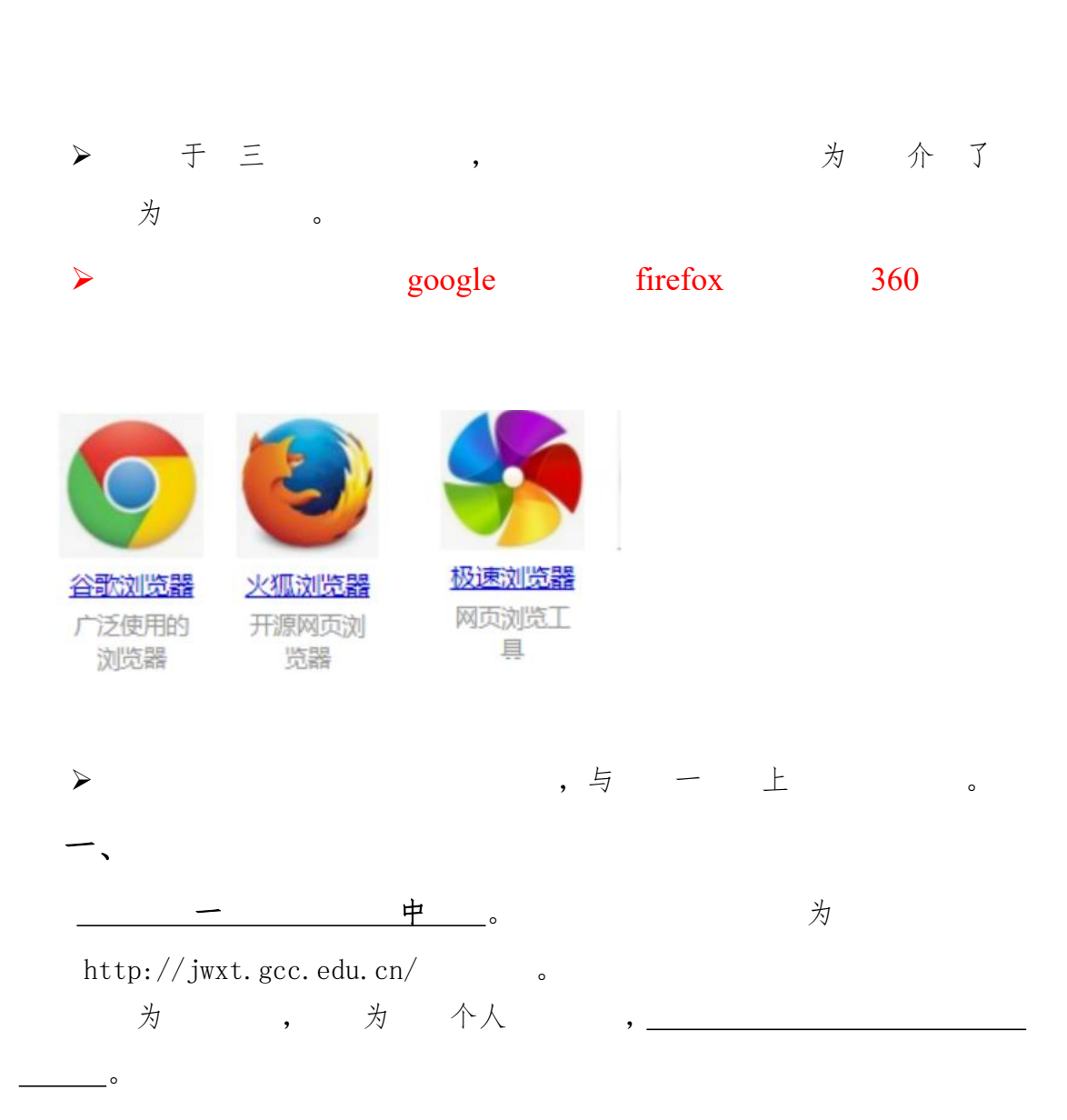

## 广州商学院教务管理系统

| 平静的配色7 | 方案                                      | $\bigcirc$                                                                                                    |                    | 用户名                                                     | ]                                 |
|--------|-----------------------------------------|----------------------------------------------------------------------------------------------------|--------------------|---------------------------------------------------------|-----------------------------------|
|        | Ç K                                     | し自适应属                                                                                                    | <b>昇幕宽度</b>        | 日志四                                                     |                                   |
|        | 1) Institution                          | THE R. L.                                                                                                    |                    |                                                         | 忘记密码?                             |
|        | 1005 - 0025 - 10025 - 1005 - 1005 - 100 |                                                                                                    |                    | 登                                                       | k I                               |
|        |                                         | A         A         A | ( )<br>干净式<br>美学 ○ | 1: 在校学生, 教职工通<br>码点击蓝色"登录"按钮题<br>OA工号; 学生使用学号<br>教务系统密码 | 过输入用户名,密<br>提柔系统,教师使用<br>登录;初始密码旧 |
|        |                                         |                                                                                                    |                    |                                                         |                                   |
| 0      |                                         | : 22 1111                                                                                                    |                    |                                                         |                                   |

1.

二、 为与 为

为:,。

2.1

(人) 中

o

\* \*

一,"主", 为,为,
"主"介 3.1。

<u>-</u>:"主", 为, 为, "主"介 3.1。

两 为 。

2.2

\* \*

上 , 3.3。

2.3个人

上 " ", 为" ", 个人 与 3.4。

三、、与主"主"""中。

|   | 信息维护▼ | 选课▼ 信息查询▼                          |                                         |   |
|---|-------|------------------------------------|-----------------------------------------|---|
| С | 我的应用  | 学生课表查询<br>白 去。加藤<br>陈玲结果查询<br>教材预定 | ▲ ○ ○ ○ ○ ○ ○ ○ ○ ○ ○ ○ ○ ○ ○ ○ ○ ○ ○ ○ | ( |
|   |       |                                    | 课表                                      |   |
|   | 0     |                                    | 0                                       | ( |

## <u>3.1 主 介</u>

| 自主选课 |                                                                                              |        |
|------|----------------------------------------------------------------------------------------------|--------|
|      | 按遇程名称查询推进。                                                                                   |        |
|      | Ra                                                                                           | 22     |
| 已选条( | #: <u>(</u>                                                                                  | 本王司位为田 |
| 年後   | 数: 2018 2018 2017 2016 2015 2014                                                             | 宣有已经远谋 |
| ¥8   | <mark>族: 机成与汽车工程学院 建筑学院 土木与交通学院 电子与信息学院 材料科学与工程学院 化学与化工<mark>学院</mark>和</mark>               |        |
|      | ●金: (10日注入目前/0.3001) (1/協議子工程:3002) 1/協議報告約(3003) 工业設計(3004) 総総定約方工程(本用実施<br>に理論者をお見工程(3005) |        |
|      | 学者、テエニアキャイング おちん あまれハマロ アチナル 米ユニシステムに ハナベスムロステ<br>漢朝: 公共帰喜知道 学礼喜知道 安山派的道 合校出着地源程 武士道 春世      |        |
|      |                                                                                              |        |
|      |                                                                                              |        |
|      |                                                                                              |        |
|      |                                                                                              |        |
|      | 2.原物次: 1 2 3 4 8 8 7 18 9 10 11                                                              |        |
|      | W坐街· 福王                                                                                      |        |

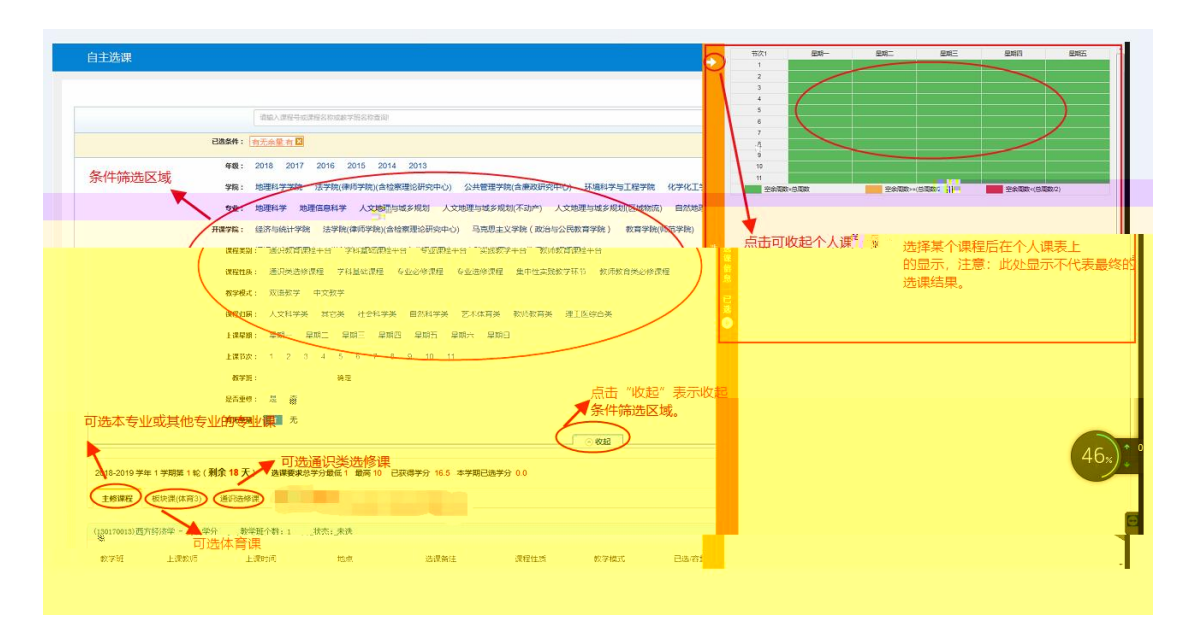

| 018-2019 944 1 94 | 明第1轮(剩余)  | 7天) 选    | 業要求总学分量低 1 最高     | 10 已获得学分 16.5 本学期已选学分 3 |      |      |      |       | 未选 | 重修未选          | 已选 |
|-------------------|-----------|----------|-------------------|-------------------------|------|------|------|-------|----|---------------|----|
| 主修课程 板块           | 果(体育3) 通道 | 3.8.修课 第 | 整修课程              |                         |      |      |      |       |    |               |    |
| (0100902)世界旅游     | 文化 - 2 学分 | 教学班个数:   | : 1 秋态: <b>已选</b> |                         |      |      |      |       |    |               | (  |
| 30100906)中国城市移    | 寿型 - 20学分 | 教学班个教    | 数:1 状态:未选         |                         |      |      |      |       |    |               | (  |
| 数学班               | 上课款师      | 上课时间     | 地点                | 选课备注                    | 课程归属 | 课程性质 | 数学模式 | 已选/容量 | 1  | 操作            |    |
|                   | r/#-17881 |          |                   |                         | Ŧ    | 演出   | 中文教学 | 0/3   | (  | 10.1 <b>P</b> | 1  |

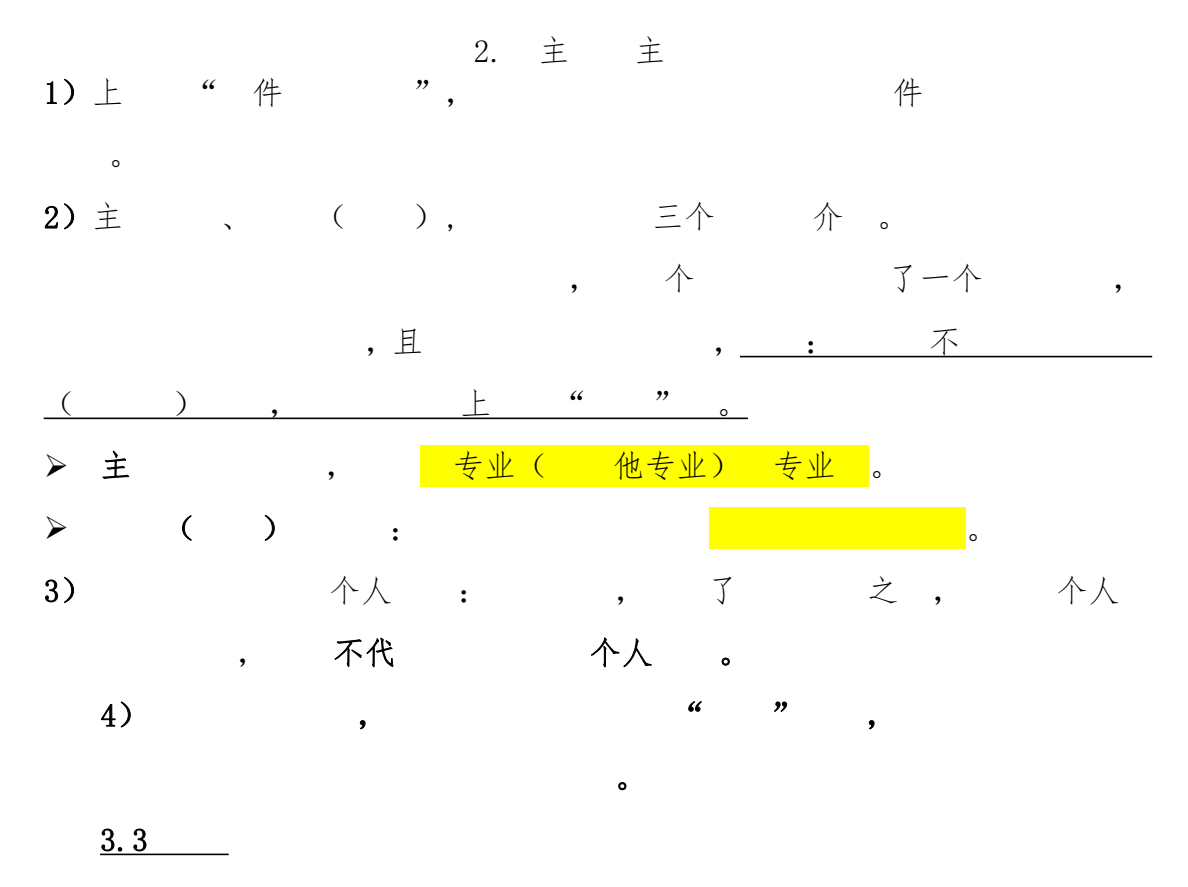

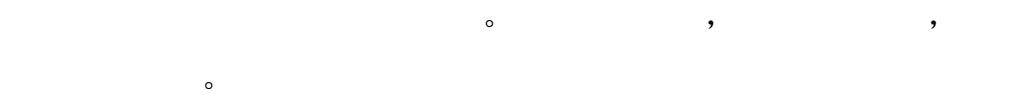

| 主修课程 通识选修课                  |                                                    |                  |                  |          |           |           |         |                |
|-----------------------------|----------------------------------------------------|------------------|------------------|----------|-----------|-----------|---------|----------------|
| 2014-2015学年1学期第1轮选课         |                                                    |                  |                  |          |           |           | 预修      | a: 46 <b>≢</b> |
| 心理发展与教育 - 3.0               |                                                    | 教学班数:3           | 考试时间: 2014年1     | 1月2日9:00 | Ð         | 态:未迭      |         | $\odot$        |
| 盐文学 分析ic - <b>6</b> 0       |                                                    |                  | 考试时间: 2014年1     | 1月2日9:00 | Ų         | 态: 已选     |         | $\odot$        |
| 近世代数 - 4.0                  |                                                    | 警察告诫口            |                  | × =:00   | Ų         | 态: 已進     |         | $\odot$        |
| 上课教师                        | 上课时间及地                                             |                  |                  | 好概式      | *2        | 數材        | 漫作      |                |
| <b>製茶物</b><br>副軟技           | 間三輪8,9节(第1-18月)/間子頭<br>26-0208;26-02               |                  |                  | 中文教学     | 3         | 重音        | 银汤      |                |
| 89/1688 57<br>R5462(78):153 | 26-0305-26-0305                                    |                  | R IN PORF        | 3        | 26        | <u>Sa</u> |         | 0              |
| 1989<br>(1942)              | 周二第4,5节(第1-18周)周五第4,5节(第1-18句)<br>26-0306(26-0306  |                  | 中文教学             | 5        | <b>主有</b> | 25.00     |         | *              |
| 10)<br>39                   | 周二第1,2节(第1-18周):周四第8,9节(第1-18周)<br>26-0206;26-0205 |                  | 中文教学             | 5        | 20        | 25.08     |         | 0              |
| 9)<br>19                    | 周二論4.5节(第1-18周):周四論1.2节(第1-18周)<br>26-0208/26-0208 |                  | 中文數学             | 10       | 22        | 追求        |         |                |
| - 3.0                       | 数学班数:5                                             | 考试时间             | : 2014年11月2日9:00 |          | 状态:未选     |           | $\odot$ |                |
| 八基础 - 4.0                   | 教学班数:5                                             | 考试时间             | : 2014年11月2日9:00 |          | 状态: 未选    |           | $\odot$ |                |
| 《基本原理新论 - 3.0               | 8772-3H29 : 5                                      | ate interest and | 2014年11日2日9-00   |          | 北本, 李洪    |           | 0       |                |

3.4 个人

两。 1)""下""",下, 下中 为"上"代 。且下中以 ,: , , , 上。

| C O xsjw2018.scuteo.com/xsxk/zzxkyzb cxZzxkYzbIndex.h     | tml?gnmkdm=N253   | 512&layou               | it=default&s         | u=201730      | 0572083               |                  |          |              | Ŕ               |
|-----------------------------------------------------------|-------------------|-------------------------|----------------------|---------------|-----------------------|------------------|----------|--------------|-----------------|
| 用 『 一 國 秋金 『 「 南南 『 「 南南 『 「 南南」 『 中大士図 『 王               |                   | 20<br>2 <sup>12</sup> 8 | a er ell<br>tixe e   |               | alar.                 | 1                | 10003    | aniti 🗠 📋    | SEMIA           |
|                                                           |                   |                         |                      |               |                       |                  |          |              |                 |
|                                                           |                   |                         |                      |               |                       |                  |          |              |                 |
| 2018-2019 学年 2 学期 18 (建全 18天)                             | 10.0 1216 00 Cali | 22                      | 6<br>7<br>0          |               |                       |                  |          |              |                 |
| 主修課程 通识选修课                                                |                   |                         | 10<br>11             |               |                       |                  |          |              |                 |
| (031101522)马克思主义基本原理 - 25学分 数学班个数:1                       | 状态: <b>已选</b>     |                         | 空余周期                 | ○.約周数         | 1                     | 空余周数~~(总周数/2)    |          | 周期(<(总周期(/2) | -               |
| 教学班 上课教师 上课时间                                             | 地动                | <b>0</b>                | 31101522)马克<br>源 选上否 | 思主义基本的<br>救学研 | 調理 - 2.5 学会<br>秋朝(初期) | 9<br>Figgerian   | interio. | 白苏西          | 10-11           |
| (2018-2019-2)-031101522-20 【動玉林】<br>副純代證 星期三葉9-11节(5-16兩) | -                 |                         | 1 待哪进                | (20           | 智王林<br>副(教授           | 星期三第9-11节{5-16周} |          | 自选上          | <b>B</b> ill id |
| (043100041)行政法与行政诉讼法 - 4.0 学分 数学班个数: 4                    | 状态:未选             | 1                       | 2 1576838            | (20           | 智玉林<br>高(教授           | 星期三第9-11节{6-16周} |          | 自选上          | 1212            |
| (012100241)社会国本原語となけ、24年後、新学師へ教,1                         | 状态:未选             |                         |                      |               |                       |                  |          |              |                 |
| (19100341)(上公司重加3王二)())及二公(3二)) 每(子3)(13)(11              |                   |                         |                      |               |                       |                  |          |              |                 |

## 下. 二

| 信息维护▼ 选课▼ | 信息意词▼                        |                            |    |  |  |
|-----------|------------------------------|----------------------------|----|--|--|
| 我的应用      | 查询个人信息<br>推荐课表打印<br>常生课表开究   | <b>付磊</b><br>公共管理学院 17行管2班 | 通知 |  |  |
|           | 法课名单置向<br>重修课程置向<br>学生学业情况查问 | M                          |    |  |  |
|           |                              | 课表                         | 文件 |  |  |